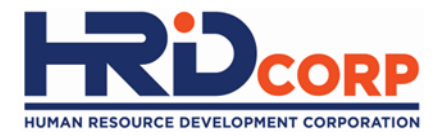

# **Grant Helper**

### Grant Modification

Purpose: To modify/amend costs/information on approved grant application

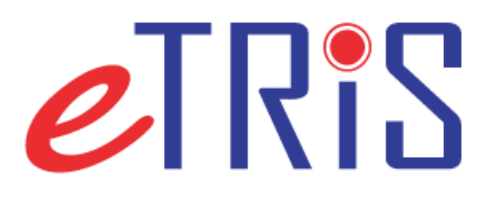

Employer is allowed to apply for modification within **one (1) month** of grant approval date.

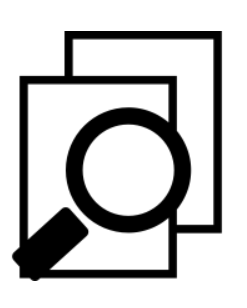

Request of modification is subject to Grant Officer's approval and consideration. *(Employer to provide reason to modify grant).* 

#### (1) Login to Employer's eTRiS account

#### (2) Click Application

| HRDF - Google Chrome                                       |                                                              |                                                         |
|------------------------------------------------------------|--------------------------------------------------------------|---------------------------------------------------------|
| Attps://www.hrdf.com.my/DigiGov/digigov.htm?actionFlag=doL | ogin&changeLang=en_US                                        |                                                         |
| Close                                                      | Last Login 17 Aug, 2016 10:54 am                             | Friday 12:05 pm                                         |
| Close                                                      | Last Login 17 Aug, 2016 10:54 am                             | Friday 12:05 pm                                         |
|                                                            |                                                              |                                                         |
|                                                            | S#icon_dock_Applications Workflow Your Session will expire V | within 117 minute(s) and 58 second(s). Hotfix_V2.55.4.1 |

#### (3) Click Grant

#### (4) Select Modification

| 🖺 HRDF - Google Chrome                       |                                     |                                   |                 |
|----------------------------------------------|-------------------------------------|-----------------------------------|-----------------|
| https://www.hrdf.com.my/DigiGov/digigov.htm? | actionFlag=doLogin&changeLang=en_US |                                   |                 |
| Close                                        | Last Lo                             | gin 17 Aug, 2016 10:54 am Welcome | Friday 12:07 pm |
| Applications                                 |                                     |                                   | - • • ×         |
| Applications                                 |                                     |                                   |                 |

#### (5) Click Request for Modification

(Please ensure to select the right application by referring to the Grant Reference No.)

| HRDF - Google Chrom    | e                              |                      |                          |                             |                                       |                                   |                                       | _ @ X                     |
|------------------------|--------------------------------|----------------------|--------------------------|-----------------------------|---------------------------------------|-----------------------------------|---------------------------------------|---------------------------|
| Attps://www.hrd        | f.com.my/DigiGov/digigov.htm?a | actionFlag=doLogin&d | changeLang=en_U          | S                           |                                       |                                   |                                       |                           |
| Close                  |                                |                      |                          |                             | Last Login 17 Aug, 2016 10:54 a       | m Welcome                         |                                       | Friday 12:07 p            |
| Applications           |                                |                      |                          |                             |                                       |                                   |                                       |                           |
| Applications > Grant > | Modification                   |                      |                          |                             |                                       |                                   |                                       |                           |
| Close                  |                                |                      |                          |                             |                                       |                                   |                                       |                           |
| Modification Detail    | S                              |                      |                          |                             |                                       |                                   |                                       |                           |
| - Search Criteria      |                                |                      |                          |                             |                                       |                                   |                                       |                           |
| Grant Reference No.    |                                |                      |                          |                             |                                       |                                   |                                       |                           |
| Search Reset           |                                |                      |                          |                             |                                       |                                   |                                       |                           |
| - Search Result        |                                |                      |                          |                             |                                       |                                   |                                       |                           |
| Submitted Date         | Grant Reference No.            | Scheme Name          | Requested Amount<br>(RM) | Action                      | Status                                | Employer's<br>Modification Reason | Employer's<br>Modification<br>Remarks | Officer's Remarks         |
| 27/05/2015             | 36926U_15_0017                 | SBL-Khas             | 1,841.60                 | Request for<br>Modification | Modification Request not<br>Initiated |                                   |                                       |                           |
|                        |                                |                      |                          | Ф                           |                                       |                                   |                                       |                           |
|                        |                                |                      |                          | 🍶 Applicati                 | ons   Workflow Your Sessio            | n will expire within 119 mi       | inute(s) and 51 second(s              | ). Hotfix_V2.55.4.1 DigiG |

#### (6) Provide Reason and Remarks to modify the grant and then click Submit

| 💾 HRDF - Google Chrome               |                                                |                                  |                                              | _ @ X                                  |
|--------------------------------------|------------------------------------------------|----------------------------------|----------------------------------------------|----------------------------------------|
| https://www.hrdf.com.my/DigiGov/di   | igigov.htm?actionFlag=doLogin&changeLang=en_US |                                  |                                              |                                        |
| Close                                |                                                | Last Login 17 Aug, 2016 10:54    | am Welcome                                   | Friday 12:07 pm                        |
| Applications                         |                                                |                                  |                                              |                                        |
| Submit Cancel                        |                                                |                                  |                                              |                                        |
| equest for Modification              |                                                |                                  |                                              |                                        |
| ication Request                      |                                                |                                  |                                              |                                        |
| Git Jence No.                        | 36926U_15_0017                                 |                                  |                                              |                                        |
| Scheme Name                          | SBL-Khas                                       |                                  |                                              |                                        |
| Reason                               | Remarks                                        |                                  |                                              |                                        |
| Change of Programme Date             |                                                |                                  |                                              |                                        |
|                                      |                                                |                                  |                                              |                                        |
| Change of Programme Title            |                                                |                                  |                                              |                                        |
|                                      |                                                |                                  |                                              |                                        |
| Change of Programme Venue / Location |                                                |                                  | Pomark                                       |                                        |
|                                      |                                                |                                  | NEILIAIK                                     |                                        |
| Change of Training Provider          |                                                |                                  | should be                                    |                                        |
|                                      |                                                |                                  | kov in                                       |                                        |
| Additional Number of Participants    |                                                |                                  | Key-III                                      |                                        |
|                                      |                                                |                                  | specifically                                 |                                        |
| Change of the Type of Training       |                                                |                                  | . ,                                          |                                        |
|                                      |                                                |                                  |                                              |                                        |
| Additional Allowable Training Cost   |                                                |                                  |                                              |                                        |
|                                      |                                                |                                  |                                              |                                        |
| Other Reason                         |                                                |                                  |                                              |                                        |
|                                      |                                                |                                  | ing will available within 440 minute (a) and | Al                                     |
|                                      |                                                | Applications 😈 Workflow Your Ses | sion will expire within 119 minute(s) and 4  | tu secona(s). HOTIX_V2.55.4.1 DigiGOV" |

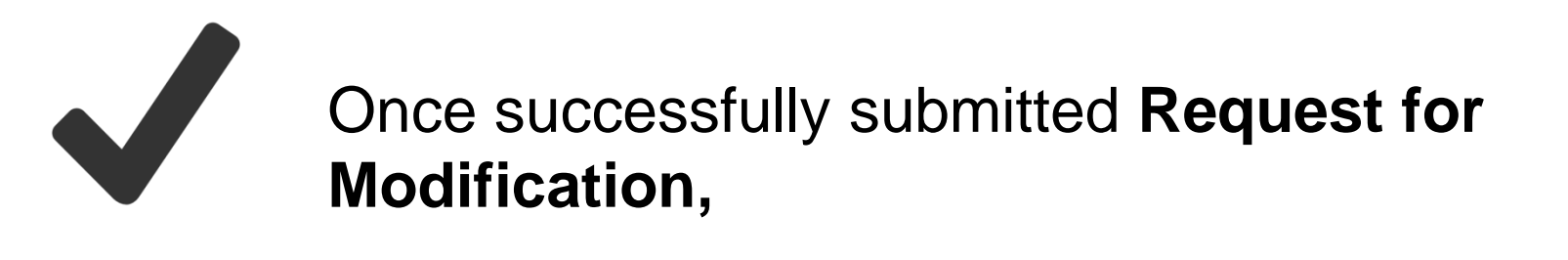

Grant Officer will evaluate the request within two (2) working days of request submission date.

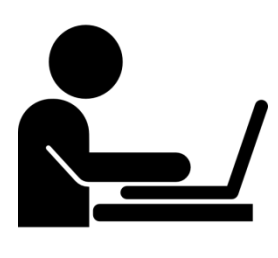

Once modification request is approved by Grant Officer, employer will be able to proceed to modify the grant accordingly and resubmit the grant application.

#### If Request for Modification is approved, (7) Click Grant

#### (8) Select Modification

| 🗅 HRDF -                                | Google Chrome                                                                       |                                  |                     | x           |
|-----------------------------------------|-------------------------------------------------------------------------------------|----------------------------------|---------------------|-------------|
| 🔒 https                                 | :// <b>www.hrdf.com.my</b> /DigiGov/digigov.htm?actionFlag=doLogin&changeLang=en_US |                                  |                     |             |
| Close                                   |                                                                                     | Last Login 17 Aug, 2016 10:54 am | Welcome Friday 12:0 | 7 pm        |
| 🍶 Appli                                 | ications                                                                            |                                  |                     | <u>a</u> t† |
| Applic                                  | ations                                                                              |                                  |                     |             |
| ) 🕨 🖬                                   | Event Management                                                                    |                                  |                     |             |
| ) 🕨 🖬                                   | Claim                                                                               |                                  |                     |             |
| ) i i i i i i i i i i i i i i i i i i i | Payment Gateway                                                                     |                                  |                     |             |
|                                         | Levy                                                                                |                                  |                     |             |
| ſ,                                      | Ipecial Trust Fund                                                                  |                                  |                     |             |
| NJ I                                    | Apprenticeship                                                                      |                                  |                     |             |
|                                         | Legal Management                                                                    |                                  |                     |             |
|                                         | Grant                                                                               |                                  |                     |             |
|                                         | 🕒 Apply Grant                                                                       |                                  |                     |             |
|                                         | 🕒 Search Grant                                                                      |                                  |                     |             |
|                                         | 🕒 Withdraw                                                                          |                                  |                     |             |
|                                         | 🕒 Cancel                                                                            |                                  |                     |             |
|                                         | B Modification                                                                      |                                  |                     |             |
| •                                       | 🚘 National Dua 🖙 eining System                                                      |                                  |                     |             |
|                                         |                                                                                     |                                  |                     |             |
| ) i i i i i i i i i i i i i i i i i i i | Profile Manage                                                                      |                                  |                     |             |
|                                         |                                                                                     |                                  |                     |             |

#### (10) Now click Apply for Modification

| Applications          |                     |             |                          |                                |                                       |                                          |                                                                                                    |                   |
|-----------------------|---------------------|-------------|--------------------------|--------------------------------|---------------------------------------|------------------------------------------|----------------------------------------------------------------------------------------------------|-------------------|
| pplications > Grant > | Modification        |             |                          |                                |                                       |                                          |                                                                                                    |                   |
| Searcn Reset          | <u></u>             |             |                          |                                |                                       |                                          |                                                                                                    |                   |
| Search Result         |                     |             |                          |                                |                                       |                                          |                                                                                                    |                   |
| Submitted Date        | Grant Reference No. | Scheme Name | Requested Amount<br>(RM) | Action                         | Status                                | Employer's<br>Modification Reason        | Employer's<br>Modification<br>Remarks                                                                   | Officer's Remarks |
| 01/11/2016            | 757140A_16_0058     | SBL-Khas    | 164,019.00               | Apply<br>Modification          | Modification Request Approved         | 1) Additional allowable<br>training cost | 1) To Change the<br>External Training Fee<br>and To change the<br>External Training Daily<br>Allowances | Proceed           |
| 24/10/2016            | 757140A_16_0057     | SBL         | 4,240.00                 | (יייק)                         | Modification Request not<br>Initiated |                                          |                                                                                                    |                   |
| 19/08/2016            | 757140A_16_0055     | SBL         | 7,950.00                 | Re <b>e</b> or<br>Modification | Modification Request not<br>Initiated |                                          |                                                                                                    |                   |
| 03/08/2016            | 757140A_16_0051     | SBL-Khas    | 7,000.00                 | Request for<br>Modification    | Modification Request not<br>Initiated |                                          |                                                                                                    |                   |
| 08/04/2016            | 757140A_16_0045     | SBL-Khas    | 4,897.20                 | Request for<br>Modification    | Modification Request not<br>Initiated |                                          |                                                                                                    |                   |
| 31/03/2016            | 757140A_16_0039     | SBL-Khas    | 3,500.00                 | Request for<br>Modification    | Modification Request not<br>Initiated |                                          |                                                                                                    |                   |
| 31/03/2016            | 757140A_16_0038     | SBL-Khas    | 3,500.00                 | Request for<br>Modification    | Modification Request not<br>Initiated |                                          |                                                                                                    |                   |
| 31/03/2016            | 757140A_16_0037     | SBL-Khas    | 3,500.00                 | Request for<br>Modification    | Modification Request not<br>Initiated |                                          |                                                                                                    |                   |
|                       |                     |             |                          | Request for                    | Modification Request not              |                                          |                                                                                                    |                   |

HRD Corp Grant Helper v2021

#### (11) Open Grant Application and modify accordingly based on the <u>Modification Reason</u> and Remarks

| 🗋 HRDF - Google Chrome      |                             |                       |                     |                        |                      |                                    |                   |
|-----------------------------|-----------------------------|-----------------------|---------------------|------------------------|----------------------|------------------------------------|-------------------|
| Attps://www.hrdf.com.r      | my/DigiGov/digigov.htm      | ?actionFlag=WF_Show   | wWorkFlow_New&m     | oduleName=WorkList8    | menuName=forFile&fiد | ileId=10001157415&docId=103428     | &receivedDate=22, |
| Actions Close               |                             |                       |                     |                        |                      |                                    |                   |
| + File Information          |                             |                       |                     |                        |                      |                                    |                   |
|                             |                             |                       |                     |                        |                      |                                    |                   |
| Summary Drafts              | Basic Info Query Det        | tails                 |                     |                        |                      |                                    |                   |
| < Employer's Profile        | Training Provider's Profile | Programme Details     | Details of Training | Level of Certification | Summary of Trainees  | Estimated Cost for Training Scheme | Acknowledg >      |
| - Levy Information          |                             |                       |                     |                        |                      |                                    |                   |
| Company Name                |                             |                       |                     | Levy Balance           | <u>e</u>             | RM 19,089.09                       |                   |
| Total Grant Approved        | RM 19,185.60                |                       |                     | Grant Balance          | <u>e</u>             | RM 20,737.87                       |                   |
| Grant Officer's Name        | MOHAMAD SI                  | HAHRIL AZUAN BIN MOHA | MAD NOR             | Grant Officer          | 's Email             | msazuan@hrdf.com.my                |                   |
| Non-Technical Grant Balance | RM 8,375.15                 |                       |                     | Total Amount           | Applied              | RM 0.00                            |                   |
| Scheme Name                 | SBL-Khas                    |                       |                     |                        |                      |                                    |                   |
| (1111111), (1111111)),      |                             |                       |                     |                        |                      |                                    |                   |
| Save Next                   |                             |                       |                     |                        |                      |                                    |                   |
| Employer's Profile          |                             |                       |                     |                        |                      |                                    |                   |
| MyColD                      | 36926U(                     | (HQ)                  | Immedi              | ate Officer            | Theresa Ch           | nou 🔻 *                            |                   |
| Company Name                | YGL CO                      | NVERGENCE MALAYSIA SI | DN BHD Email        |                        | theresachou          | i@yglworld.com *                   |                   |
| Save Next                   |                             |                       |                     |                        |                      |                                    |                   |
| 0                           |                             |                       |                     |                        |                      |                                    |                   |
|                             |                             |                       |                     |                        |                      |                                    |                   |
| n n n                       |                             |                       |                     |                        |                      |                                    |                   |
|                             |                             |                       |                     |                        |                      |                                    |                   |
| _                           |                             |                       |                     |                        |                      |                                    |                   |
|                             |                             |                       |                     |                        |                      |                                    |                   |

## (12) After modified the grant application, please ensure to click <u>Save</u> and then <u>Resubmit</u>

| 🖺 HRDF - Google Chrome                                                                                                    |             | Ж    |
|----------------------------------------------------------------------------------------------------|-------------|------|
| https://www.hrdf.com.my/DigiGov/digigov.htm?actionFlag=WF_ShowWorkFlow_New&moduleName=WorkList&menuName=forFile&fileId=10001157415&docId=10342&rece                                                                                 | eivedDate=2 | 22/0 |
| Actions Close                                                                                                    |             | 1    |
| 🗹 * I agree to accept this training grant subject to terms and conditions as stated by Pembangunan Sumber Manusia Berhad. 🗹 * I declare that all expenses incurred during this training will be borne by our company.               |             |      |
| S * I declare that the facts stated in this application and the accompanying information are true and correct and that I have not withheld/distorted any material facts. I understand that if I obtain the grant by false or mislea | ading       |      |
| statements, I may be prosecuted under Section 41 of Pembangunan Sumber Manusia Berhad Act, 2001 (Act 612) and in addition, PSMB may, at its discretion, withdraw the grant and recover immediately from us any amo                  | ount of the |      |
| grant that may have been disbursed.                                                                                                    |             |      |
| I hereby agree that the approval of this application is subject to the finding of PSMB's officer during their training verification to our premise and/or training place (As and when needed).                                      |             |      |
| Name Theresa                                                                                                    |             |      |
| Designation NA *                                                                                                    |             |      |
| Email @yglworld.com *                                                                                                    |             |      |
| IC No. (730/210 * 23/05/2015                                                                                                    |             |      |
|                                                                                                    |             |      |
| Supporting Documents                                                                                                    |             |      |
| *Preferred file type/format is pdf file.                                                                                                    |             |      |
| Supporting Documents Checklist.                                                                                                    |             |      |
| Course Fee Quotation (CF) Course Content (CC) / Time table                                                                                                    |             |      |
| Trainer's CV (CV)                                                                                                    |             |      |
| Consumable Materials                                                                                                    |             |      |
| Hotel Quotation                                                                                                    |             |      |
| Attachment*                                                                                                    |             |      |
| File Description Attach File Choose File No file chosen                                                                                                    |             |      |
|                                                                                                    |             |      |
|                                                                                                    |             |      |
| L Description File Name Actions                                                                                                    |             |      |
| 23 May 2015 CTP Conference at Penang Paradise Hotel.pdf Remove / View                                                                                                    |             |      |
|                                                                                                    |             |      |
| Back Save Resubmit                                                                                                    |             | ļ    |
|                                                                                                    |             |      |

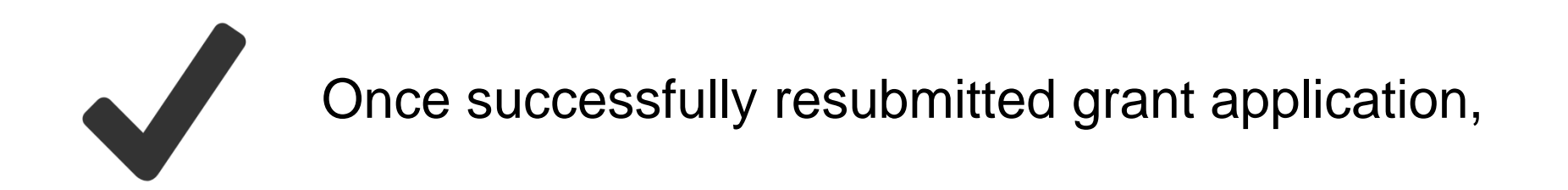

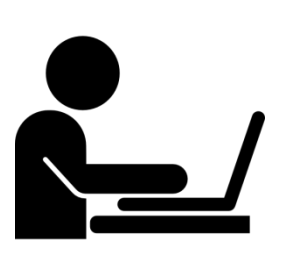

Grant Officer will review and re-evaluate your grant application within **two (2) working days**.